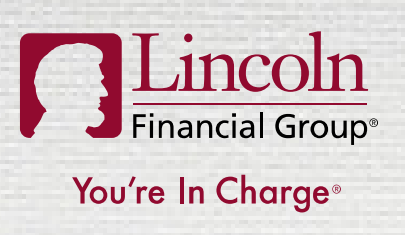

# GUIDE TO ACCESSING LINCOLN FIXED AND VARIABLE ANNUITY TRAINING LIMRA AND KAPLAN

| Updated June 19,   | 2018                                                                 |                                    |
|--------------------|----------------------------------------------------------------------|------------------------------------|
|                    |                                                                      |                                    |
| LCN-2095577-041918 | For broker/dealer home office use only. Not for use with the public. | ©2018 Lincoln National Corporation |

### PRODUCER TRAINING REQUIREMENT FOR INDIVIDUAL FIXED AND VARIABLE ANNUITIES

- The NAIC Suitability Model Regulation requires producers to complete four hours of general annuity training and ongoing product-specific training prior to submitting business .
- Lincoln has chosen LIMRA and RegEd as a vendor to provide Lincoln's product-specific training for most distribution partners in accordance with the NAIC Annuity Suitability Model Regulation.
- If taking Lincoln's product-specific training through LIMRA, producers have the option to complete the general training through Kaplan via a link from the LIMRA site or upload a certificate of completion from another CE vendor
- The following pages provide information on accessing Lincoln's Annuity Training. To access LIMRA's training site go to:

https://naic.pinpointglobal.com/LincolnFinancial/apps/

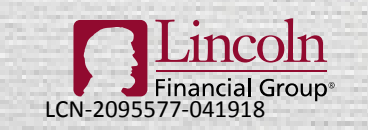

You're In Charge<sup>®</sup> For agent or broker use only. Not for use with the public.

©2018 Lincoln National Corporation

# LOG IN OR REGISTER

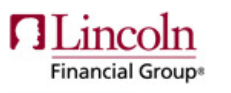

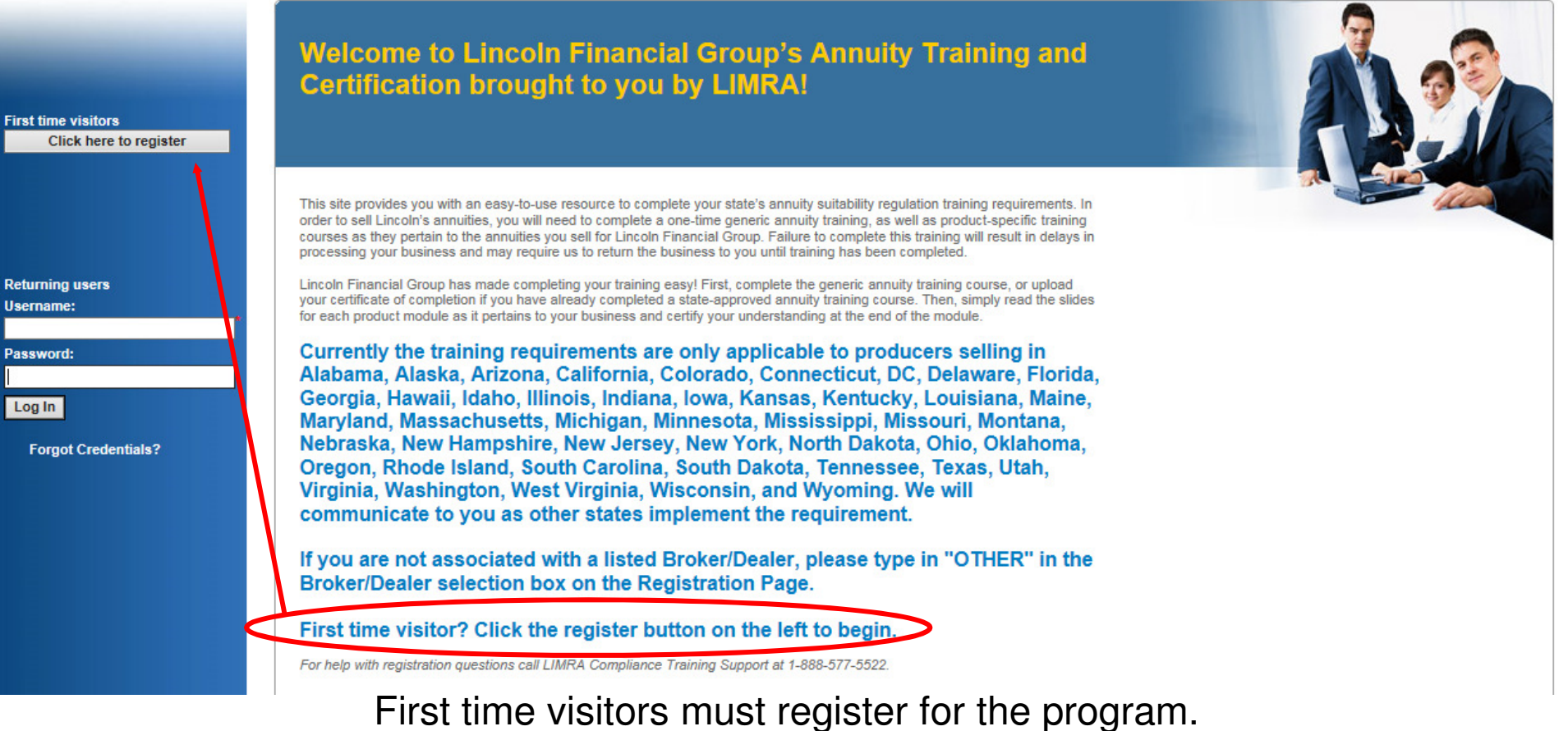

Select "Click Here to Register" on the left.

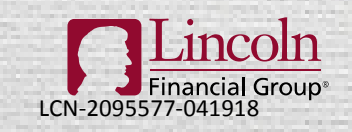

You're In Charge® For agent or broker use only. Not for use with the public.

3

©2018 Lincoln National Corporation

| Financial Group* |                                                      |                                  |
|------------------|------------------------------------------------------|----------------------------------|
|                  | Registration<br>*required field                      |                                  |
|                  | Personal Information<br>First Name:* John            | You will be prompted to fill out |
|                  | Middle Initial:<br>Last Name:* Smith                 | <ul> <li>First name</li> </ul>   |
|                  | Suffix:                                              | Last name     Email address      |
|                  | Confirm E-mail:* John.Smith@lfg.com                  | <ul><li>Resident state</li></ul> |
|                  | Phone: (()) - x<br>State of Residence: * Connecticut | • SSN                            |
|                  | SSN: * 123 - 45 - 6789                               |                                  |

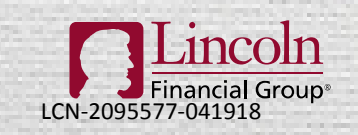

You're In Charge® For agent or broker use only. Not for use with the public.

If your National Producer Number (NPN) is not prepopulated in both fields below, you must click on the 'Lookup NPN using NIPR' in order to configure these fields properly.

Please note: Failure to use the correct NPN number may potentially cause delays in business processing. Please review your NPN information to ensure you are using the correct number.

National Producer Number:\*

Confirm National Producer Number:\* Lookup NPN using NIPR

For agent or broker use only. Not for use with the public.

I do not have a NPN

If you do not know your NPN Number, select "Lookup NPN using NIPR".

©2018 Lincoln National Corporation

You will need your SSN and last name or your license # and resident state to search for your NPN number.

The site will automatically populate the NPN number box.

| The National Producer Number (NPN) is a unique number that identifies each producer in the Producer Database (PDB). It was created to provide a solution to privacy issues surrounding the use of the Social Security Number. |
|----------------------------------------------------------------------------------------------------|
| The NPN is up to a 10-digit number, without leading zeros which is assigned to individual producers and some agencies.                                                                                                    |
| Producers and Agencies have their NPN's assigned automatically at the time of their addition to the PDB.                                                                                                    |
| To find your NPN, use one of the search options below:                                                                                                    |
| Search by SSN & Last Name Search by License                                                                                                    |
| SSN:                                                                                                    |
| Last Name:                                                                                                    |
| Reset Submit Query                                                                                                    |
| L                                                                                                    |
| Cancel Use this NPN                                                                                                    |
| Vaulas la Channa                                                                                                    |
| toure in Charge <sup>®</sup> 5                                                                                                    |

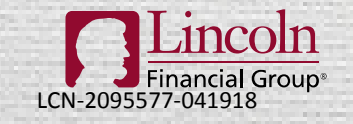

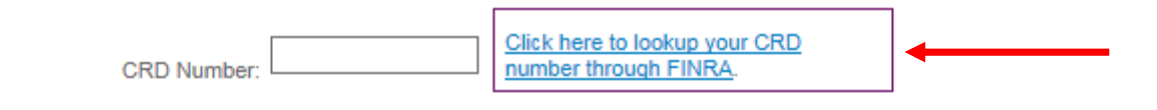

You may also include your CRD number if you are appointed to sell Lincoln's variable annuities.

Select all state(s) in which you are appointed to sell annuities. \* indicates which states are currently approved and available for training.

| Alabama *      | Alaska *         | Arizona *      | Arkansas             | California *    |
|----------------|------------------|----------------|----------------------|-----------------|
| Colorado *     | Connecticut *    | Delaware *     | District of Columbia | Florida *       |
| Georgia *      | Hawaii *         | Idaho *        | Illinois *           | Indiana *       |
| lowa *         | Kansas *         | Kentucky *     | Louisiana *          | Maine *         |
| Maryland *     | Massachusetts *  | Michigan *     | Minnesota *          | Mississippi *   |
| Missouri *     | Montana *        | Nebraska *     | Nevada               | New Hampshire * |
| New Jersey *   | New Mexico       | New York       | North Carolina       | North Dakota *  |
| Ohio *         | Oklahoma *       | Oregon *       | Pennsylvania         | Puerto Rico     |
| Rhode Island * | South Carolina * | South Dakota * | Tennessee *          | Texas *         |
| Utah           | Vermont          | Virginia *     | Washington *         | West Virginia * |
| Wisconsin *    | Wyoming *        |                |                      |                 |

Next, select the state(s) in which you are licensed to sell annuities.

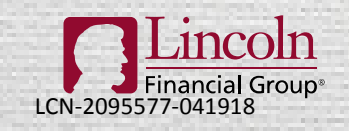

You're In Charge<sup>®</sup> For agent or broker use only. Not for use with the public.

©2018 Lincoln National Corporation

Firm or Broker/Dealer Selection

Please type the first few letters of the name of the firm or broker/dealer you are associated with, then select from the list presented.

Select a firm or broker/dealer.

### LINCOLN FINANCIAL ADVISORS CORP

If you are not affiliated with a broker/dealer or your broker/dealer is not found, please select "OTHER".

Current selection:

LINCOLN FINANCIAL ADVISORS CORP

### Create Your Password

Must be 8 characters and include 1 number (e.g. abcdefg4). Please make note of this password. You will need it the next time you access this site.

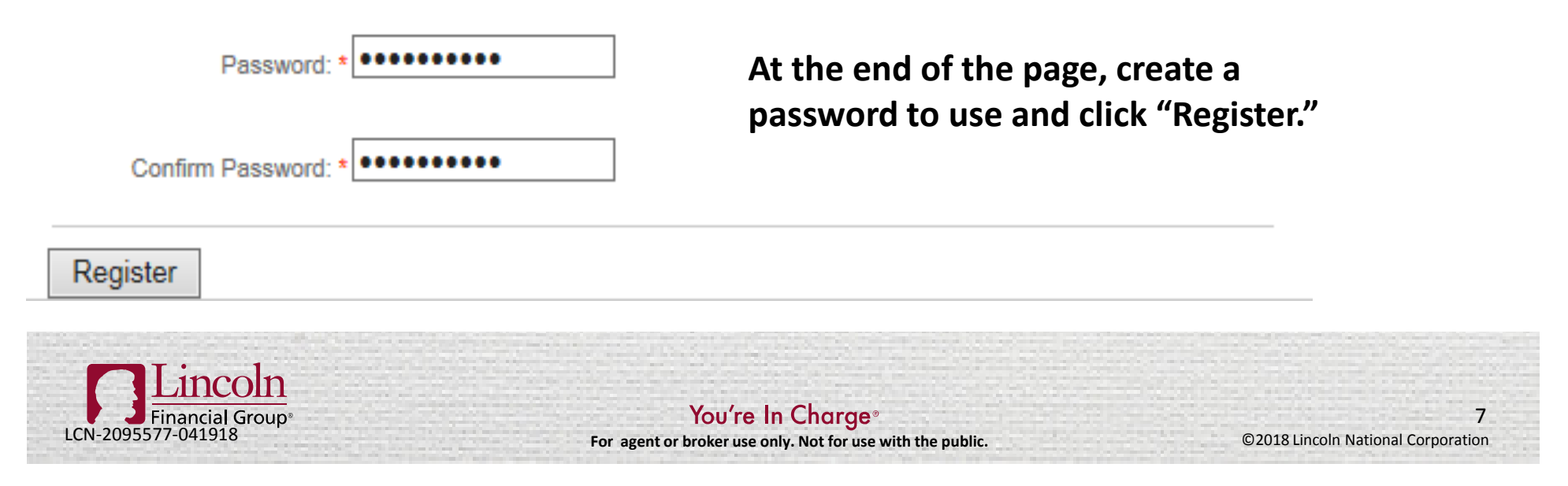

# **REGISTRATION COMPLETE**

| Financial Group* | LIARA                                                                                                    |
|------------------|----------------------------------------------------------------------------------------------------|
|                  | Registration                                                                                                    |
|                  | Please note your username below. You will need this information for future logins to this site.<br>Your username is your National Producer Number (NPN). |
|                  | Your username is: 9876543421                                                                                                    |
|                  | Continue                                                                                                    |
| The              | system will assign a username, usually your NPN, to use                                                                                                  |
|                  | when logging onto the site in the future.                                                                                                    |
|                  | Please remember your username and password.                                                                                                    |

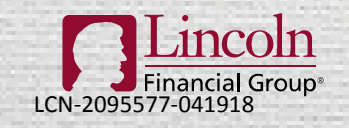

You're In Charge® For agent or broker use only. Not for use with the public.

### **STATE TRAINING**

Home

My State Specific Training My Product Training My Transcript Reporting

Administration

# Welcome to Lincoln Financial Group's Annuity Training and Certification brought to you by LIMRA!

This site provides you with an easy-to-use resource to complete your state's annuity suitability regulation training requirements. In order to sell Lincoln's annuities, you will need to complete a one-time generic annuity training, as well as product-specific training courses as they pertain to the annuities you sell for Lincoln Financial Group. Failure to complete this training will result in delays in processing your business and may require us to return the business to you until training has been completed.

Lincoln Financial Group has made completing your training easy! First, complete the generic annuity training course, or upload your certificate of completion if you have already completed a state-approved annuity training course. Then, simply read the slides for each product module as it pertains to your business and certify your understanding at the end of the module.

Currently the training requirements are only applicable to producers selling in Alabama, Alaska, Arizona, California, Colorado, Connecticut, DC, Delaware, Florida, Georgia, Hawaii, Idaho, Illinois, Indiana, Iowa, Kansas, Kentucky, Louisiana, Maine, Maryland, Massachusetts, Michigan, Minnesota, Mississippi, Missouri, Montana, Nebraska, New Hampshire, New Jersey, New York, North Dakota, Ohio, Oklahoma, Oregon, Rhode Island, South Carolina, South Dakota, Tennessee, Texas, Utah, Virginia, Washington, West Virginia, Wisconsin, and Wyoming. We will communicate to you as other states implement the requirement.

If you are not associated with a listed Broker/Dealer, please type in "OTHER" in the Broker/Dealer selection box on the Registration Page.

#### First time visitor? Click the register button on the left to begin.

For help with registration questions call LIMRA Compliance Training Support at 1-888-577-5522.

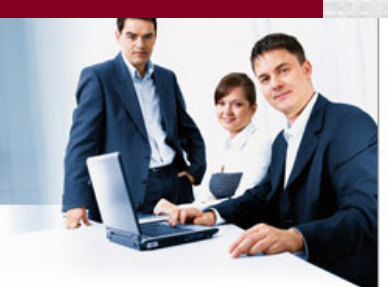

The first page after you log in contains a summary of your state and product training requirements.

From this page click on "My State Specific Training" on the left menu or on "View My State Specific Training" at the bottom of the page in the My Training Status section.

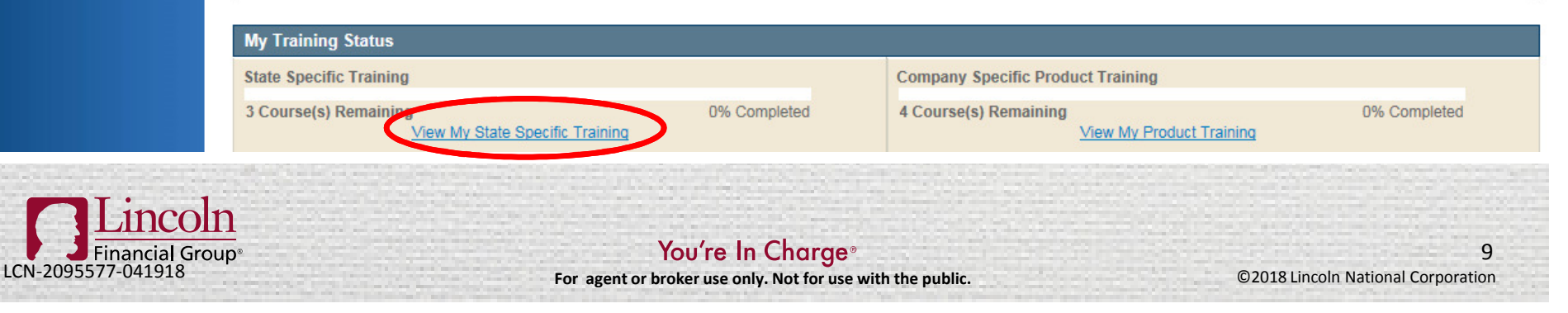

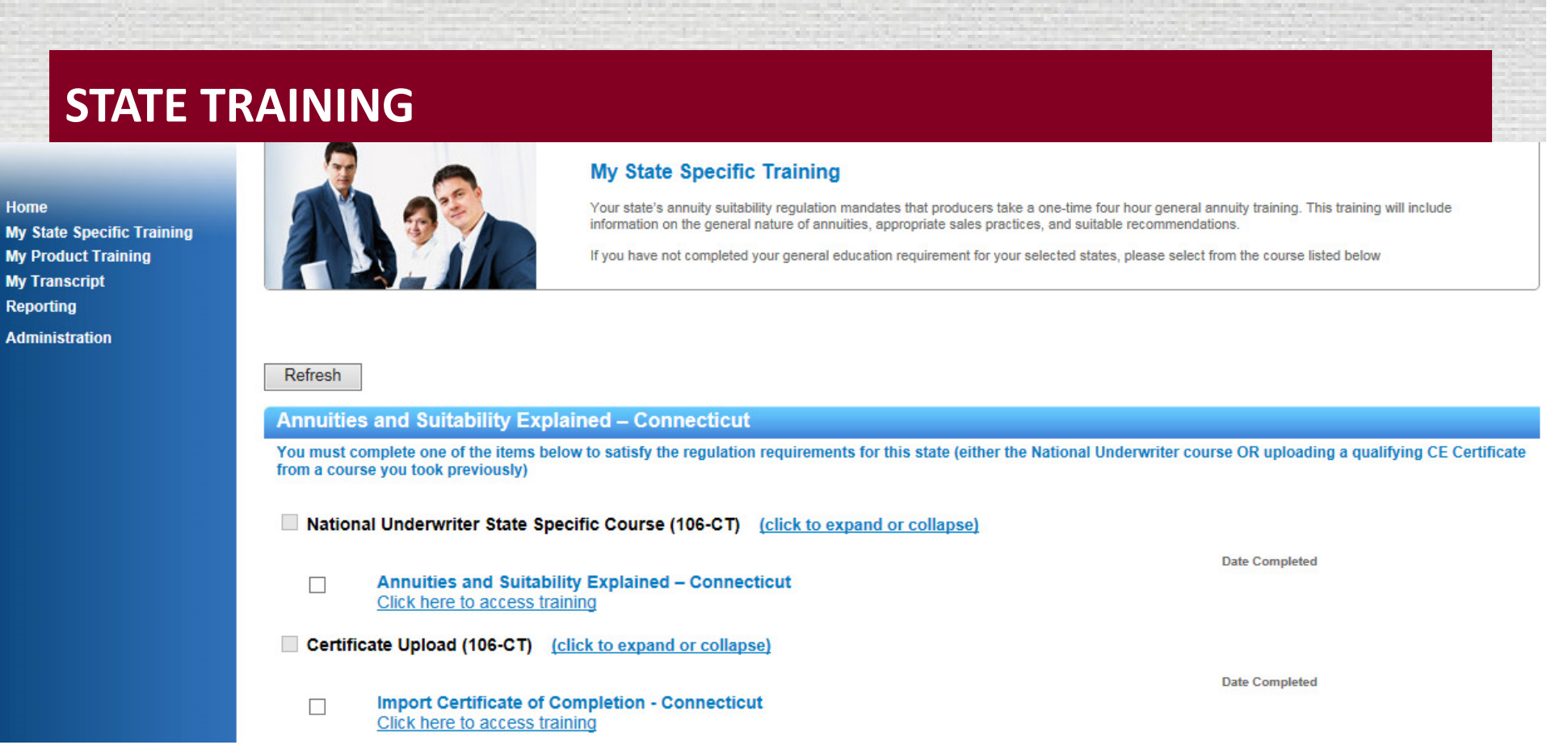

The My State Specific Training page contains the "National Underwriter CE Course" and allows you to take the course and exam or to upload a certificate of completion if you have already completed the training.

Click here for instructions on taking the course on Kaplan.

Click here for instructions on uploading a certificate of completion.

Click here to skip state training and go to instructions for Lincoln's product-specific training.

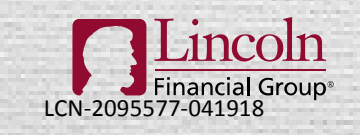

You're In Charge<sup>®</sup> For agent or broker use only. Not for use with the public.

©2018 Lincoln National Corporation

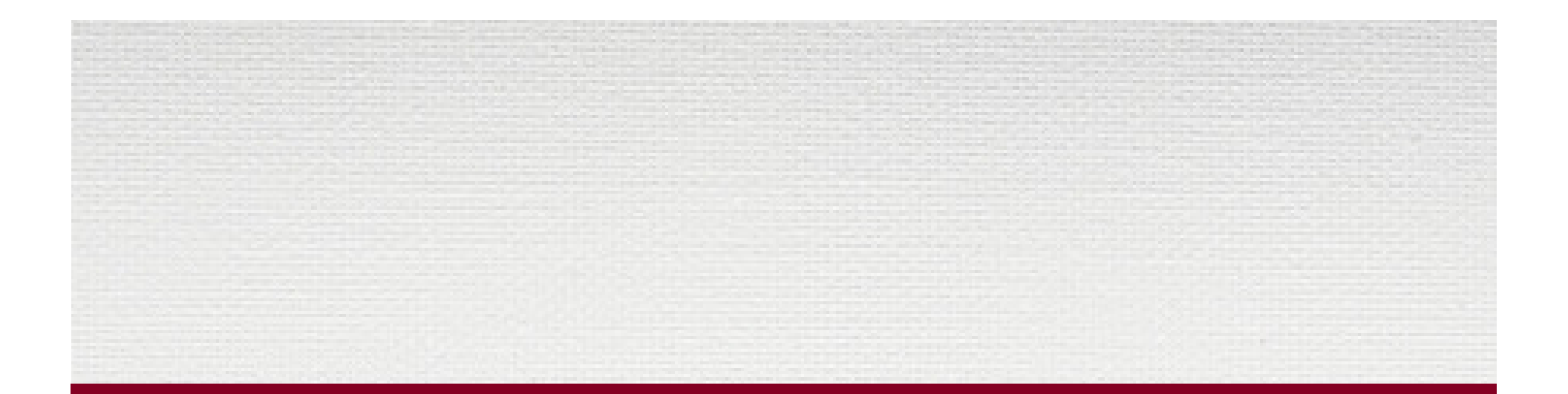

# **STATE TRAINING ON KAPLAN**

Skip this step if you have already completed your state required annuity training.

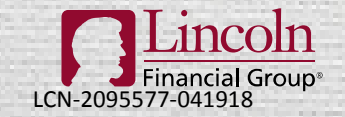

You're In Charge<sup>®</sup> For agent or broker use only. Not for use with the public.

©2018 Lincoln National Corporation

## STATE TRAINING ON KAPLAN

#### Annuities and Suitability Explained – Connecticut

You must complete one of the items below to satisfy the regulation requirements for this state (either the National Underwriter course OR uploading a qualifying CE Certificate from a course you took previously)

National Underwriter State Specific Course (106-CT) (click to expand or collapse)

Annuities and Suitability Explained – Connecticut
Launch

Certificate Upload (106-CT) (click to expand or collapse)

Import Certificate of Completion - Connecticut
Launch

Lincoln is excited to announce that we now offer producers the ability to take their NAIC 4 hour general annuity training for FREE through Kaplan.

In order to access this service, click on the Kaplan link below that will transfer you to Kaplan's website. Once you are on the Kaplan website you must enter the Lincoln portal code: LincolnFG to receive the General Annuity training for free. Click on the Accessing Annuity Training Through Kaplan link for a walk-through for accessing the training.

Kaplan 🔶 🛛 🛛 🔁

Accessing Annuity Training Through Kaplan

If you have not completed your state annuity training, click "Launch" under "National Underwriter CE Course". A pop up will appear to take you to Kaplan to complete the state annuity training. Click on the underlined word "Kaplan" in the pop up.

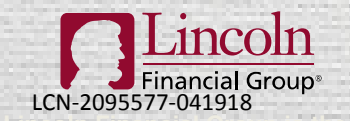

You're In Charge® For agent or broker use only. Not for use with the public. Date Completed

Date Completed

12

©2018 Lincoln National Corporation

# STATE TRAINING ON KAPLAN – LOG IN OR REGISTER FINANCIAL EDUCATION

Portal Home

| Online | Access |
|--------|--------|
| Please | Log In |

Portal Login

If you already have an account with Kaplan Financial Education, please log in below to continue. If you do not have an account, please enter your *Portal Code* under "New Users" below to start creating your account.

| Current Users       | New Users                            |
|---------------------|--------------------------------------|
| Portal Code:        | Portal Code: LincolnFG               |
| Identifier:         | I want to: 💿 Browse Portal Catalog 🔞 |
| log in 🔘 Login Kala | Oreate Account                       |
|                     | 🖧 Submit                             |

On the Kaplan log in page, enter **LincolnFG** for the portal code in the New Users box if this is your first time using the Kaplan website. If you have previously registered with Kaplan you may enter the portal code and your identifier in the Current Users box.

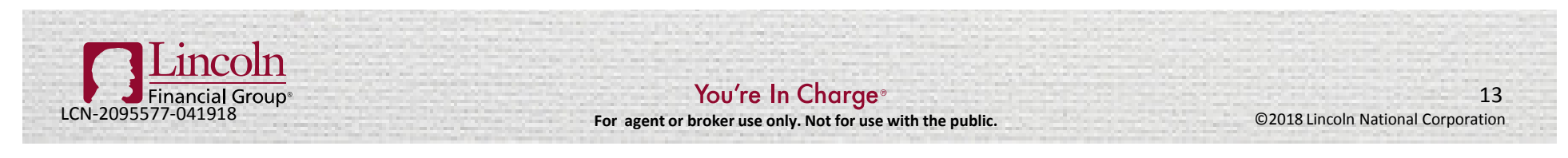

|                                   | Home       | Create a New Account                                        |  |
|-----------------------------------|------------|-------------------------------------------------------------|--|
|                                   | FAQs       | * Required<br>Personal Information                          |  |
| Complete the required fields.     | Contact Us | Please enter your full legal name as it appears on your ID. |  |
|                                   |            | First Name*                                                 |  |
| <ul> <li>First name</li> </ul>    |            | John                                                        |  |
| Last name                         |            | Last Name*                                                  |  |
|                                   |            |                                                             |  |
| <ul> <li>Email address</li> </ul> |            | Email*                                                      |  |
| Reporting Location                |            | Phone P                                                     |  |
|                                   |            | Phone                                                       |  |
| Phone and NPN are optional.       |            | Other Information                                           |  |
|                                   |            | Reporting Location*                                         |  |
|                                   |            |                                                             |  |

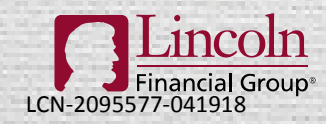

You're In Charge<sup>®</sup> For agent or broker use only. Not for use with the public.

©2018 Lincoln National Corporation

# **STATE TRAINING ON KAPLAN – LOGIN & CHALLENGE QUESTIONS**

|   |        | ٠ |     |
|---|--------|---|-----|
| - | $\sim$ |   | 100 |
| O | •      | I | •   |
| - | -      |   |     |

Email:

Do

john.smith@lfg.com

LOG IN

| n't | have | an  | aco | count | yet? |
|-----|------|-----|-----|-------|------|
|     | CRE/ | ATE | AN  | ACCO  | UNT  |

### 1) Enter you email address and click LOG IN.

### Add Questions and Answers

Challenge Questions provide an extra layer of security when you login to your company portal and will be used to help us verify your identity when accessing the portal. Upon subsequent login attempts to the portal you will be presented with one of these Challenge Questions and will be required to answer it correctly in order to log in.

To complete your registration on the portal please select and provide answers for three Challenge Questions below and click Send.

| Financial Group <sup>®</sup> | You're In Charge®                            | 15 |
|------------------------------|----------------------------------------------|----|
|                              | Q:  Please select Challenge Question      A: |    |
| questions.                   | Question 3:                                  |    |
| challenge                    | A:                                           |    |
| prompted to select           | Q: Please select Challenge Question          |    |
| the site, you will be        |                                              |    |
| 2) Upon your first           | Q: Please select Challenge Question          |    |
|                              | Cuestion 1:                                  |    |

### **STATE TRAINING ON KAPLAN – ENROLLING**

#### Menu

Hello, Kate Crowley

ONLINE ACCESS

Portal Home

myAccount

PORTAL TOOLS

🗘 FAQs

Contact Us

cho, reate orowicy

□ Lincoln Financial Group® Kaplan Financial Education is proud to partner with Lincoln Financial Group and LIMRA to offer courses that meet your Annuity Suitability and Insurance CE requirements.

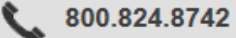

To enroll, please read the copy below.

#### STATE-SPECIFIC ANNUITY TRAINING

<u>CLICK HERE</u> to enroll in your state-required annuity training course. After completing your course, you will be provided with a PDF certificate of completion.

#### ANNUITIES PRODUCT TRAINING

<u>CLICK HERE</u> to enroll in product-specific training courses. You will be directed to Lincoln Financial Group's LIMRA portal.

#### INSURANCE CONTINUING EDUCATION

<u>CLICK HERE</u> to purchase Insurance Continuing Education (CE) courses that are approved in your state of residence. **You will receive a 20% discount**. Each course is written by industry experts and provides you with the skills necessary to meet mandatory requirements. After completing your course(s), you will be provided with a PDF certificate of completion. TO ACCESS YOUR COURSES

To launch your **State-Specific Annuity** course, click on the button below.

#### STATE-SPECIFIC TRAINING |

To launch Lincoln's **Product Training** through LIMRA, click on the button below.

#### PRODUCT TRAINING

INSURANCE CE

To launch Insurance CE courses, click on the button below.

### First time users need to enroll in your state-required annuity training. Click on the <u>CLICK HERE</u> link under State-Specific Annuity Training.

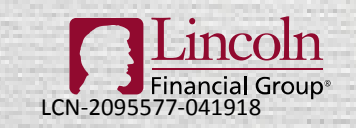

You're In Charge® For agent or broker use only. Not for use with the public.

©2018 Lincoln National Corporation

### **STATE TRAINING ON KAPLAN – ENROLLING**

| Insurance Licensing   Master the material for the state Insurance Licensing exam quickity is study tools and extensive course options.     Select state for training:   Choose   Select line of authority:   CONTINUE   Select state for training: CONTINUE CONTINUE CONTINUE Select state for training: Choose Select state for training: Choose Continue Continue Select state for training: Choose Continue Continue Continue Continue Continue Continue Continue Continue Continue                                                                                                    | Insurance               | Securities                            | Professional Development                                              | CFP®    | Certification                                                                                                    |
|----------------------------------------------------------------------------------------------------|-------------------------|---------------------------------------|-----------------------------------------------------------------------|---------|----------------------------------------------------------------------------------------------------|
| Master the material for the state Insurance Licensing exam quickly with our innovative study tools and extensive course options. Learn from courses written by industry experts as you satisfy your continuing education or annuities or long-term care training requirements and keep your license current.   Select state for training: Select state for training:   CONTINUE CONTINUE   Select state for training:   CONTINUE CONTINUE   Select state for training:   CONTINUE CONTINUE                                                                                                    | Insuranc                | e Licensing                           |                                                                       |         | Insurance CE                                                                                                    |
| Select state for training:   Chose   Select line of authority:   CONTINUE     CONTINUE     CONTINUE     CONTINUE     Continue     Select state for training:     Continue     Select state for training:     Continue     Select state for training:     Select state for training:     Select state for training:     Select state for training:     Select state for training:     Select state for training:     Control     Select state for training:     Control     Select state for training:     Control     Select state for training:     Control     Select state for training:     Control | Master the with our inr | material for the<br>novative study to | state Insurance Licensing exam (<br>ools and extensive course options | quickly | Learn from courses written by industry experts as you satisfy your<br>continuing education or annuities or long-term care training<br>requirements and keep your license current. |
| Select line of authority:<br>CONTINUE<br>CONTINUE<br>CONTINUE<br>CONTINUE<br>CONTINUE<br>CONTINUE<br>Select state for training:<br>Connecticut<br>CONTINUE<br>CONTINUE<br>CONTINUE                                                                                                    |                         | Select state for tra                  | aining:                                                               |         |                                                                                                    |
| CONTINUE     Annuities Training   Get your state-required annuity training certification course and get access to carrier-required annuity product training.     Select state for training:   Connecticut   CONTINUE                                                                                                    |                         | Select line of auth                   | nority:                                                               |         | Select state for training:<br>Choose                                                                                                    |
| Annuities Training<br>Get your state-required annuity training certification course and get<br>access to carrier-required annuity product training.<br>Select state for training:<br>Connecticut<br>CONTINUE                                                                                                    |                         |                                       |                                                                       |         | CONTINUE                                                                                                    |
| access to carrier-required annuity product training.  Select state for training:  Connecticut  CONTINUE                                                                                                    | Annuitie<br>Get your st | s Training<br>ate-required anr        | nuity training certification course a                                 | and get |                                                                                                    |
| Select state for training: Connecticut CONTINUE                                                                                                    | access to c             | arrier-required a                     | annuity product training.                                             |         |                                                                                                    |
| CONTINUE                                                                                                    |                         | Select state for tra                  | sining:                                                               |         |                                                                                                    |
|                                                                                                    |                         |                                       | CONTINUE                                                              |         |                                                                                                    |

Select your state under the Annuities Training box and click CONTINUE.

Most states allow reciprocity, so even if you are licensed in multiple states, you likely will only need to take one course. If you are in a state that does not allow reciprocity, you will be able to add additional states on a later page.

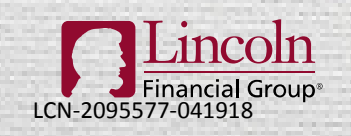

You're In Charge<sup>®</sup> For agent or broker use only. Not for use with the public.

### **STATE TRAINING ON KAPLAN – ENROLLING**

Product Selection / Insurance Annuities / Connecticut

### Insurance Annuities Products

**CT CE Requirements** 

Annuities Courses Total Access CE

**Important Reminder:** Your state does not permit a course to be repeated either within the same compliance/license renewal period or within a designated calendar time frame from the date last completed (e.g., a two year period, three year period, etc.). To assure receiving credit for this course, please review your records to confirm that this course qualifies for credit for your current compliance/license renewal period.

In states subject to the NAIC Suitability in Annuity Transactions Model Regulation or similar rule, Advisors who sell annuities are required to complete a training course approved by the department of insurance. The following course(s) has been approved for annuity training purposes in the state you selected. If you have taken an approved annuity training course in another state, you may be eligible to use that course in this state by reciprocity: <u>click here to see which states qualify</u>.

| Product                                                                                                    | Credit Hours | Price |             |
|----------------------------------------------------------------------------------------------------|--------------|-------|-------------|
| Annuity Suitability: 4-Hour Training Course, 2nd Edition [meets one-time annuity training requirement; ClearCert approved] | 4.00         | \$0   | ADD TO CART |
| Need Annuities Training in a <u>different state?</u>                                                                       |              |       |             |

### Click on ADD TO CART to check out.

To see which states allow reciprocity, click on <u>click here to see which state qualify</u>.

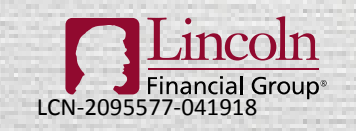

You're In Charge®

For agent or broker use only. Not for use with the public.

CONTINUE SHOPPING

To add more products to your cart, click Continue Shopping

To complete your order, click Proceed to Checkout

Click Cancel to return to the product page

If you are in a state that does not allow reciprocity, click on CONTINUE SHOPPING.

Otherwise, click on PROCEED TO CHECKOUT.

19

©2018 Lincoln National Corporation

| Review  | v Your Order                                               |                                       |   |                   |      |                 |
|---------|------------------------------------------------------------|---------------------------------------|---|-------------------|------|-----------------|
| Crowley | r, Kate                                                    | kate.crowley@lfg.com                  |   | CrwK3396588_      | 3    |                 |
| ×       | Insurance CE<br>Annuity Suitability<br>Edition (for CT cre | : 4-Hour Training Course, 2nd<br>dit) |   |                   | 1    | \$0             |
| ×       | Insurance CE<br>California 8-Hour /<br>Edition (for CA cre | Annuity Training Course, 3rd<br>dit)  |   |                   | 1    | \$0             |
|         |                                                            |                                       |   |                   |      | Subtotal: \$0   |
|         | Modify All Opti                                            | ons                                   | 1 | CONTINUE SHOPPING | PROC | EED TO CHECKOUT |

PROCEED TO CHECKOUT

Once all desired courses are added, click on PROCEED TO CHECKOUT. Here the user has added courses for 2 states because California does not have reciprocity.

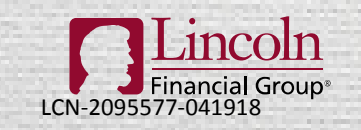

Add Product

CANCEL

You're In Charge® For agent or broker use only. Not for use with the public.

### **Requirements and Information**

**Connecticut Continuing Education Completion Instructions** 

This document contains state-specific information. Please read the entire document prior to beginning your course. It is important to ensure all completion requirements are met, including completion and submission of any required forms, in order to complete your continuing education requirements.

This information includes the following:

- 1. Complete Your Online Course
- 2. Complete Your Final Certification Exam
- 3. State-Specific Information
- 4. Accessing your Course Completion Certificate
- 5. How to Contact Us

Thank you for choosing Kaplan Financial Education for your Insurance continuing education. As part of the Kaplan family of companies, we are committed to helping you achieve your educational and career goals. At Kaplan, we build futures one success story at a time.

We will do our very best to make the process of completing your continuing education requirements as simple as possible.

Please be aware that our Learning Management System runs in Central Standard Time (CST). Your course completion will be reported in CST and your course access will expire at 11:59 PM CST on the expiration date.

### Read this entire page and then click CONTINUE.

CONTINUE

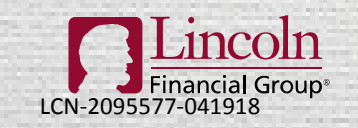

You're In Charge<sup>®</sup> For agent or broker use only. Not for use with the public.

©2018 Lincoln National Corporation

Shipping Policy | Learn More

- Due to tax regulations and certificate compliance rules we are required to have a delivery address on file for all orders. This includes those orders with
  online-only products in them.
- · We do not ship to P.O. boxes.

| Names              | Ship to           | Shipping Address                                           | Shipping Method |
|--------------------|-------------------|------------------------------------------------------------|-----------------|
| Crowley, Kate      | John Smith        | New address                                                |                 |
|                    |                   | 1234 Main Street                                           |                 |
|                    |                   | Address 2 / Apt Number / Suite Number                      |                 |
|                    |                   | Address 3                                                  |                 |
|                    |                   | Company Name                                               |                 |
|                    | nh this is so     | Anytown                                                    |                 |
| online proc        | uct, vou will     | United States                                              |                 |
| need to en         | ter your shipping | Connecticut                                                |                 |
| address. I         | hen click SAVE.   | 06103                                                      |                 |
|                    |                   | SAVE                                                       |                 |
| Linco              | <u>n</u>          | Vaulas la Changes                                          |                 |
| LCN-2095577-041918 | pup*              | For agent or broker use only. Not for use with the public. | ©2018 Lincoln   |

| Names                                          | Ship to    | Shipping Address                            |        | Shipping Method      |
|------------------------------------------------|------------|---------------------------------------------|--------|----------------------|
| Crowley, Kate                                  | John Smith | 1234 Main Street, Anytown, CT               | ~      | No Shipping Required |
|                                                |            | 1234 Main Street<br>Anytown, CT 06103<br>US | Modify |                      |
| After you verify your address, click CONTINUE. |            |                                             |        |                      |

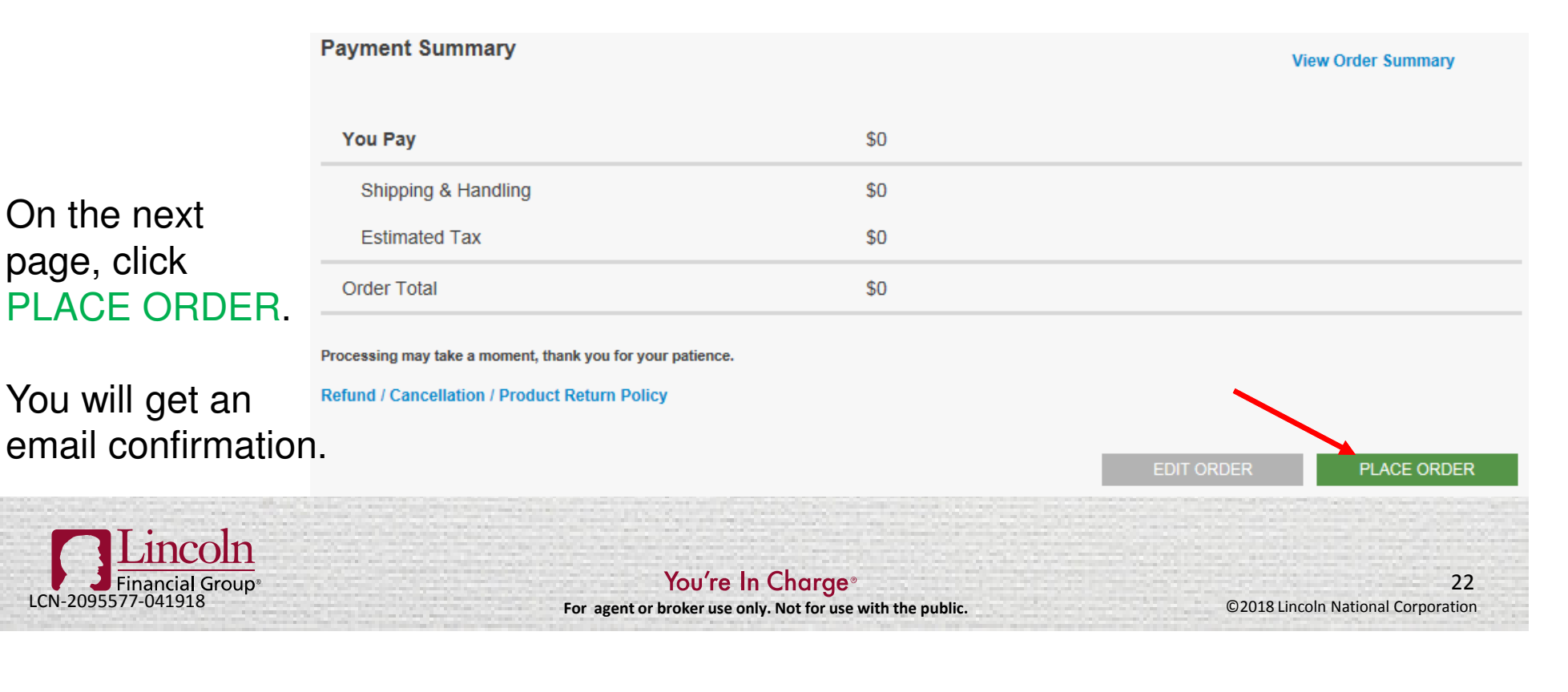

Access Your Courses

**Order Complete** 

### Confirmation Number: 16960113

Thank you for ordering our products. Please print this page for your records.

### **Billing Summary**

| You Pay             | \$0 |
|---------------------|-----|
| Shipping & Handling | \$0 |
| Estimated Tax       | \$0 |
| Order Total         | \$0 |

### On the order summary page, click ACCESS YOUR COURSE.

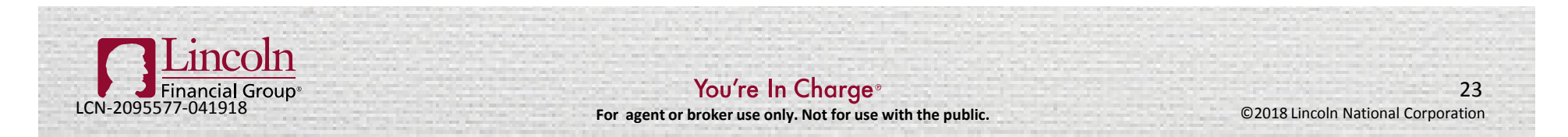

# Select an Enrollment

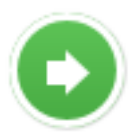

Annuity Suitability: 4-Hour Training Course, 2nd Edition Organization: Connecticut | Access Ends On: February 17, 2019 | Credit Hours: View Details

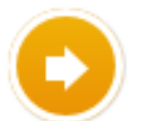

California 8-Hour Annuity Training Course, 3rd Edition Organization: California | Access Ends On: March 31, 2019 | Credit Hours: View Details

Click on the course you wish to take.

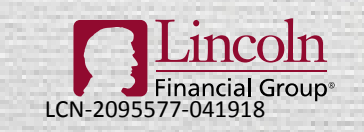

You're In Charge<sup>®</sup> For agent or broker use only. Not for use with the public.

©2018 Lincoln National Corporation

### **Completion Instructions**

**Connecticut Continuing Education Completion Instructions** 

This document contains state-specific information. Please read the entire document prior to beginning your course. It is important to ensure all completion requirements are met, including completion and submission of any required forms, in order to complete your continuing education requirements.

This information includes the following:

- 1. Complete Your Online Course
- 2. Complete Your Final Certification Exam
- 3. State-Specific Information
- 4. Accessing your Course Completion Certificate
- 5. How to Contact Us

✓ I affirm.

Submit

Read the completion instructions fully, check "I affirm" and click Submit.

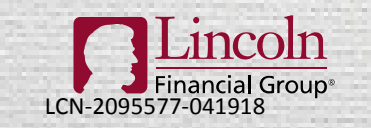

You're In Charge®

For agent or broker use only. Not for use with the public.

### Dashboard

### Required For Completion (Click for Instructions)

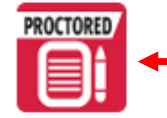

Annuity Suitability: 4-Hour Training Course, 2nd Edition Online Certification Exam

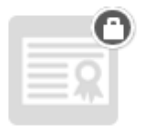

View Certificate

Click on the Annuity Suitability: 4-Hour Training Course on your dashboard.

### **Study Tools**

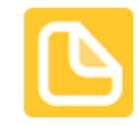

Annuity Suitability: 4-Hour Training Course, 2nd Edition Online Course

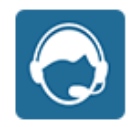

Student Support

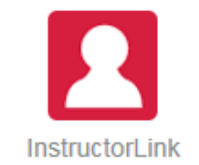

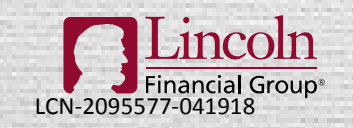

You're In Charge<sup>®</sup> For agent or broker use only. Not for use with the public.

©2018 Lincoln National Corporation

### Identifiers

#### Please take a moment to ensure your information is correct.

Per state requirements, completion of this course cannot be reported or a certificate generated until all required information is provided.

### **CT Insurance License Number \***

National Producer Number

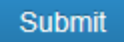

# Enter your state insurance license number (required) and national producer number (optional).

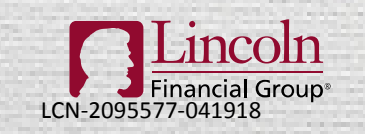

You're In Charge<sup>®</sup> For agent or broker use only. Not for use with the public.

©2018 Lincoln National Corporation

### Annuity Suitability: 4-Hour Training Course, 2nd Edition Online Certification Exam

| Proctor Validation Required: Yes<br>Retries Allowed After Passing: No | Required Score: 70%<br>Inactivity Time Out: 00:20:00 | Questions: 50 | Retries Allowed: Unlimited |
|-----------------------------------------------------------------------|------------------------------------------------------|---------------|----------------------------|
| 2062683                                                               |                                                      | Launch        |                            |

Click Launch.

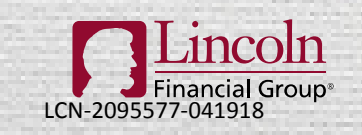

You're In Charge<sup>®</sup> For agent or broker use only. Not for use with the public.

©2018 Lincoln National Corporation

# **STATE TRAINING ON KAPLAN – ACCESSING COURSE** Annuity Suitability: 4-Hour Training Course, 2nd Edition Online Certification Exam Fees Proctor / Monitor Form This state requires a reporting fee, which is in addition to the course fee. The state reporting fee will only be charged to your credit card after you pass the certification exam. State Reporting Fees \$3.75 State reporting fees as required by the CONNECTICUT DEPARTMENT OF INSURANCE, for the state of CT. Total: \$3.75 Continue to Authorize Cancel

If your state requires a reporting fee, you will be required to authorize the fee. You will only be charged after you pass the exam. Click Continue to Authorize.

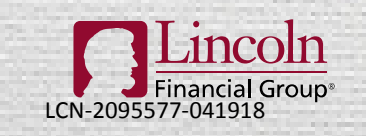

You're In Charge<sup>®</sup> For agent or broker use only. Not for use with the public.

#### Authorize Payment Fees

**Billing Address** 

#### Credit Card Information

Please do not add spaces or dashes to your credit card number.

| Select Address                                                                                                    | N 1              |
|----------------------------------------------------------------------------------------------------|------------------|
| Address Line 1*                                                                                                   |                  |
|                                                                                                    |                  |
| Address Line 2                                                                                                    |                  |
| Address Line 3                                                                                                    |                  |
|                                                                                                    |                  |
| Company                                                                                                    |                  |
|                                                                                                    |                  |
| If shipping to a company address, pleas<br>City*                                                                  | se complete comp |
| If shipping to a company address, pleas<br>City*                                                                  | se complete comp |
| If shipping to a company address, pleas<br>City*<br>State/Province**                                              | se complete comp |
| If shipping to a company address, pleas<br>City*<br>State/Province**<br>Choose State                              | se complete comp |
| If shipping to a company address, pleas<br>City*<br>State/Province**<br>Choose State<br>Postal Code**             | se complete comp |
| If shipping to a company address, pleas<br>City*<br>State/Province**<br>Choose State<br>Postal Code**             | se complete comp |
| If shipping to a company address, pleas<br>City*<br>State/Province**<br>Choose State<br>Postal Code**<br>Country* | se complete comp |

Select a saved address or enter a new address. If you enter a new address you will be asked to verify it.

Click Pay Now.

Pay Now

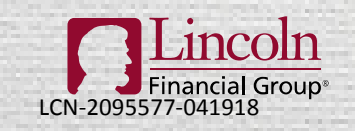

You're In Charge<sup>®</sup> For agent or broker use only. Not for use with the public.

©2018 Lincoln National Corporation

### Authorize Payment Fees

| Payment Details 🔒 |                                         | * Required field                                 |                        |
|-------------------|-----------------------------------------|--------------------------------------------------|------------------------|
| Card Type *       | Visa                                    | Mastercard                                       | Enter payment details. |
| Card Number *     |                                         |                                                  | Click Finish.          |
| CVN               | This code is a three or four digit numb | er printed on the back or front of credit cards. |                        |
| Expiration Date * |                                         |                                                  |                        |
|                   |                                         | Finish                                           |                        |
|                   |                                         |                                                  |                        |

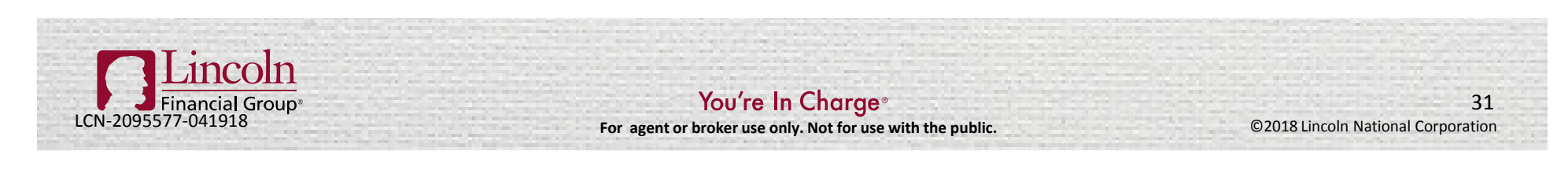

#### **Proctor / Monitor**

| First Name          |                                                | Last Name |                   |
|---------------------|------------------------------------------------|-----------|-------------------|
|                     |                                                |           |                   |
| Address 1           |                                                |           |                   |
| Address 2           |                                                |           |                   |
| Country             | State / Province / Region Select Country First | City      | Zip / Postal Code |
| Phone Number        |                                                |           |                   |
| Company Name        |                                                |           |                   |
| Relation To Student |                                                |           |                   |
| Exam Site           |                                                |           |                   |
|                     |                                                |           | ~                 |

Some states require a proctor or monitor, who must check your identity and make sure you complete the exam without any outside assistance.

If your state requires this, you will be asked to enter Proctor/Monitor information on this page.

Do NOT launch your exam until the proctor is present if one is needed.

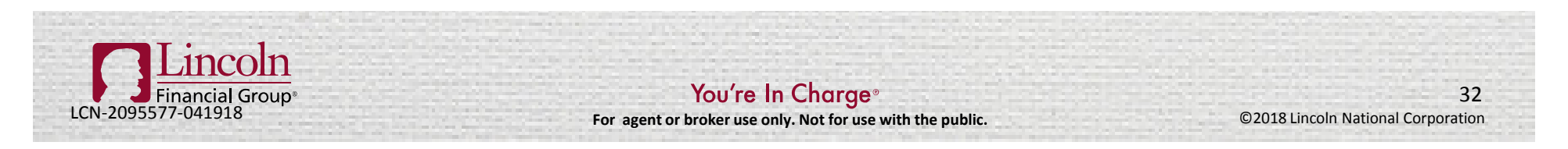

### To be completed by the Student:

I hereby affirm that:

- · I personally completed the course material(s) in its entirety.
- · I acknowledge a Proctor/Monitor is required and must be present for the duration of this exam.

🗌 l affirm.

### To be completed by the Proctor/Monitor:

I hereby affirm that:

- · The identify of the student has been verified, per requirements.
- · The exam must be completed by the student without access to the course materials, notes, or assistance of any kind.

🗌 l affirm.

Cancel Start Exam

Both you (Student) and your Proctor/Monitor must affirm and then click Start Exam.

Remember that ALL exams must be completed in one sitting with no breaks.

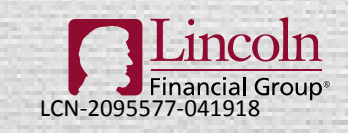

You're In Charge<sup>®</sup> For agent or broker use only. Not for use with the public.

### STATE TRAINING ON KAPLAN – COMPLETE THE EXAM

O 00:00:10

### Question #1 of 50

Which of the following individuals has a need that an annuity is uniquely suited to meet?

 $\bigcirc$  A) Al, who is elderly and wealthy, is concerned about the disposition of his estate.

 $\bigcirc\,$  B) John is an entrepreneur who wants to reduce the taxes his business pays.

○ C) Helen is a working mother who wants to provide for her children in case she dies prematurely.

 $\bigcirc$  D) Carol has just retired and wants to assure that her funds will last as long as she lives.

### The exam will begin.

You will receive a certificate of completion upon passing the exam.

Because the Kaplan site opened in a new window, you should still have the LIMRA site open in another browser window to complete Lincoln's product-specific training. Depending on the time that has elapsed, you may need to log into LIMRA again.

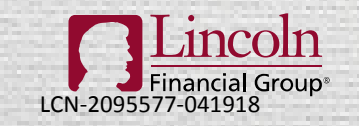

You're In Charge<sup>®</sup> For agent or broker use only. Not for use with the public. 34

Question ID: 540537

Test Id: 69359569

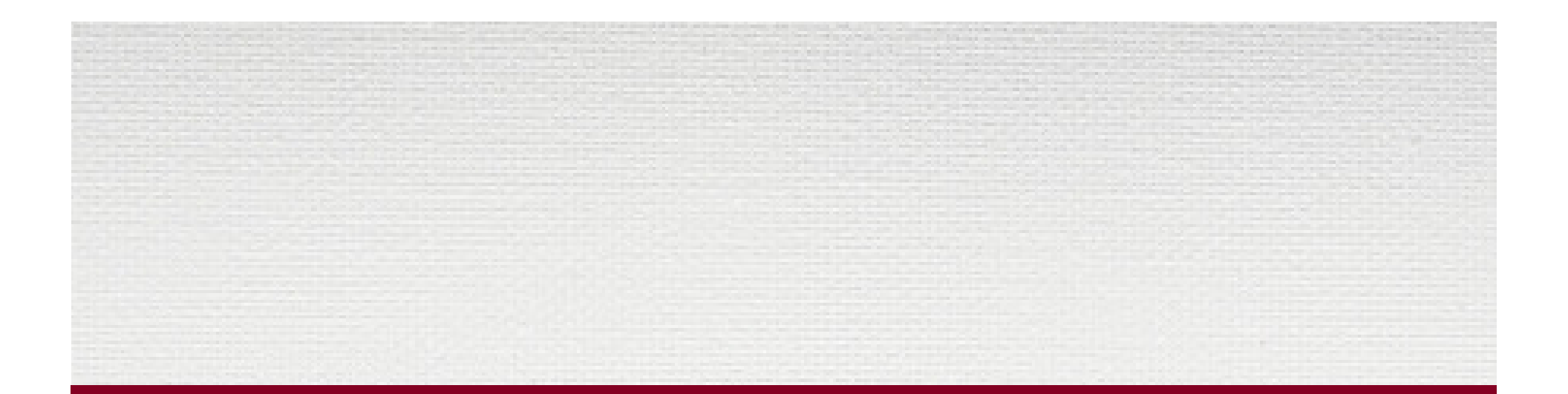

# UPLOADING A CERTIFICATE OF COMPLETION TO LIMRA

Skip this step if state training was completed on Kaplan. Kaplan completions automatically feed to LIMRA and Lincoln Financial.

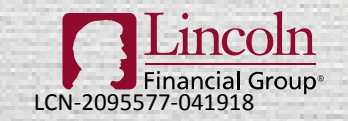

You're In Charge® For agent or broker use only. Not for use with the public.

©2018 Lincoln National Corporation

### **STATE TRAINING – CERTIFICATE UPLOAD**

Annuities and Suitability Explained – Connecticut

You must complete one of the items below to satisfy the regulation requirements for this state (either the National Underwriter course OR uploading a qualifying CE Certificate from a course you took previously)

National Underwriter State Specific Course (106-CT) (click to expand or collapse)

Annuities and Suitability Explained – Connecticut Launch

Certificate Upload (106-CT) (click to expand or collapse)

Import Certificate of Completion - Connecticut
 Launch

If you have previously completed your state annuity training, click "Launch" under "Import Certificate of Completion".

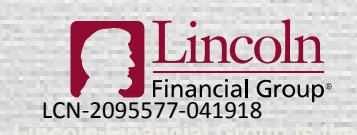

You're In Charge<sup>®</sup> For agent or broker use only. Not for use with the public.

©2018 Lincoln National Corporation

36

Date Completed

Date Completed

## STATE TRAINING – CERTIFICATE UPLOAD

#### Certificate Upload

Please browse your local file system for a certificate to upload. You must also choose an approved CE vendor from the list below.

Valid file extensions are:

| <ul> <li>Image GIF (.gif)</li> <li>Image JPG (.jpg)</li> <li>PDF (.pdf)</li> </ul>                                                                                                    |                                    |
|----------------------------------------------------------------------------------------------------|------------------------------------|
| Certificate Date:                                                                                                    | Must be in mm/dd/yyyy format.      |
| Course ID:                                                                                                    |                                    |
| Certification Training Provider:                                                                                                    | Select CE Vendor 🗸                 |
| State:                                                                                                    | Connecticut 🗸                      |
| Credit Hours:                                                                                                    |                                    |
|                                                                                                    | Browse                             |
| Valid file extensions are: PDF(.pdf),                                                                                                    | GIF(.gif), JPG(.jpg)               |
| I attest that I have completed the indicated and I am uploading a very series of the indicated and I am uploading a very series of the indicated a | ne CE course<br>valid certificate. |

Submit

- 1) Enter the following information:
  - Certificate date
  - Course ID
  - CE vendor
  - Number of credit hours

2) Attached your certificate of completion.

3) Attest that you have completed the CE course.

4) Click Submit.

You should get a confirmation that your certificate uploaded successfully.

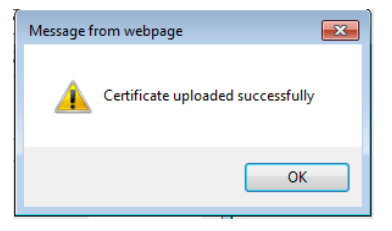

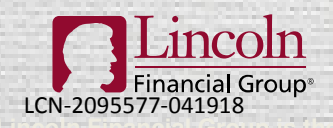

You're In Charge<sup>®</sup> For agent or broker use only. Not for use with the public.

©2018 Lincoln National Corporation

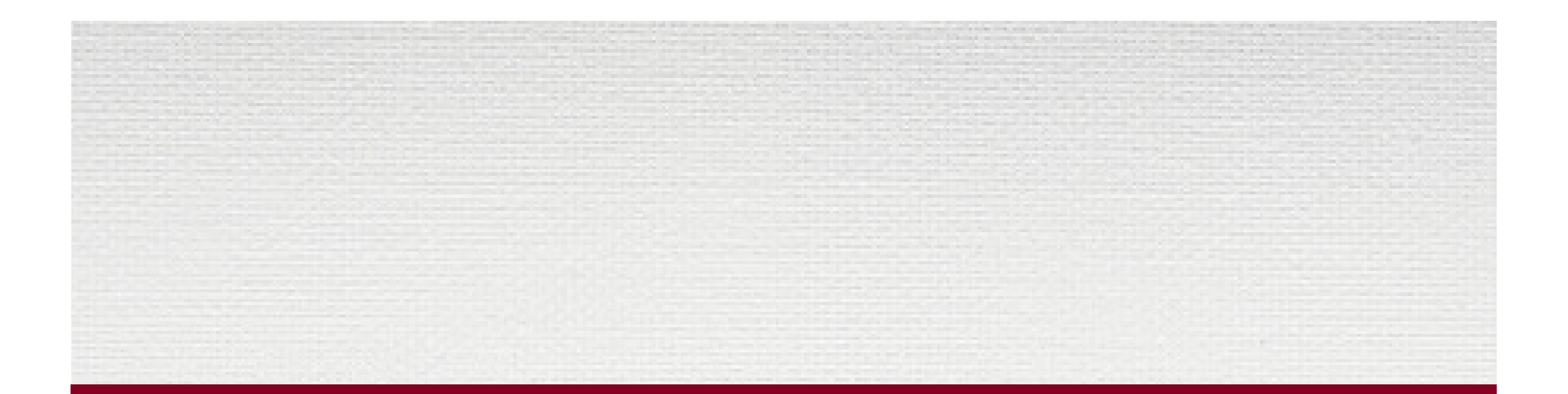

# LINCOLN'S PRODUCT-SPECIFIC TRAINING

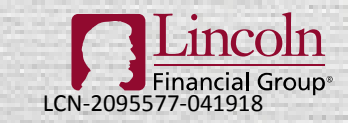

You're In Charge<sup>®</sup> For agent or broker use only. Not for use with the public.

©2018 Lincoln National Corporation

| Home<br>My State Specific Training<br>My Product Training<br>My Transcript<br>Reporting<br>Administration |                                                                          | My State Specific Training<br>Your state's annuity suitability regulation mandates that prod<br>information on the general nature of annuities, appropriate s<br>If you have not completed your general education requirement | ducers take a one-time four hour general annuity training. This training will include<br>ales practices, and suitable recommendations.<br>ent for your selected states, please select from the course listed below |
|----------------------------------------------------------------------------------------------------|--------------------------------------------------------------------------|----------------------------------------------------------------------------------------------------|----------------------------------------------------------------------------------------------------|
|                                                                                                    | Refresh                                                                  |                                                                                                    |                                                                                                    |
|                                                                                                    | Annuities and Suitability Expl                                           | ained – Connecticut                                                                                                    |                                                                                                    |
|                                                                                                    | You must complete one of the items be from a course you took previously) | low to satisfy the regulation requirements for this state (                                                                                                    | (either the National Underwriter course OR uploading a qualifying CE Certificate                                                                                                    |
|                                                                                                    | National Underwriter State Sp                                            | ecific Course (106-CT) (click to expand or collap                                                                                                    | <u>se)</u>                                                                                                    |
|                                                                                                    | Annuities and Suitabi                                                    | lity Explained – Connecticut<br>lining                                                                                                    | Date Completed                                                                                                    |
|                                                                                                    | Certificate Upload (106-CT)                                              | click to expand or collapse)                                                                                                    |                                                                                                    |
|                                                                                                    |                                                                          |                                                                                                    | Date Completed                                                                                                    |
|                                                                                                    | Import Certificate of C<br>Click here to access tra                      | Completion - Connecticut                                                                                                    | 4/5/2018                                                                                                    |

Once you have completed state training on either Kaplan or uploaded a certificate, you will see a completion date populated on the state training page.

You are now ready to complete Lincoln's product training.

Click on "My Product Training" on the left menu.

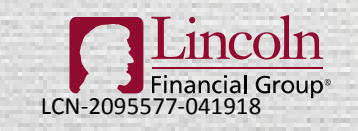

You're In Charge<sup>®</sup> For agent or broker use only. Not for use with the public.

Home My State Specific Training My Product Training My Transcript Reporting Administration

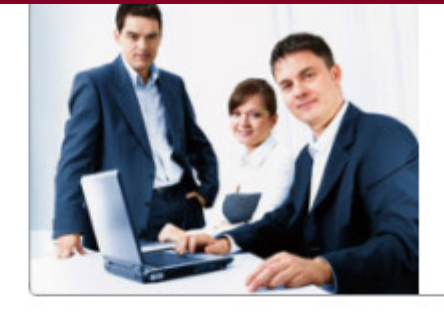

### My Training

Here you can access all the required training and courses to satisfy your state's annuity suitability regulations. Please check back often as the training will be updated as required by state regulatory changes and product line-up changes. Product-specific training as mandated by regulation must be updated when product availability and features are updated, and producers must complete the updated training in order to continue selling annuities.

Click on the course name to launch a course. You must click the "Refresh" button to view completion checkmarks.

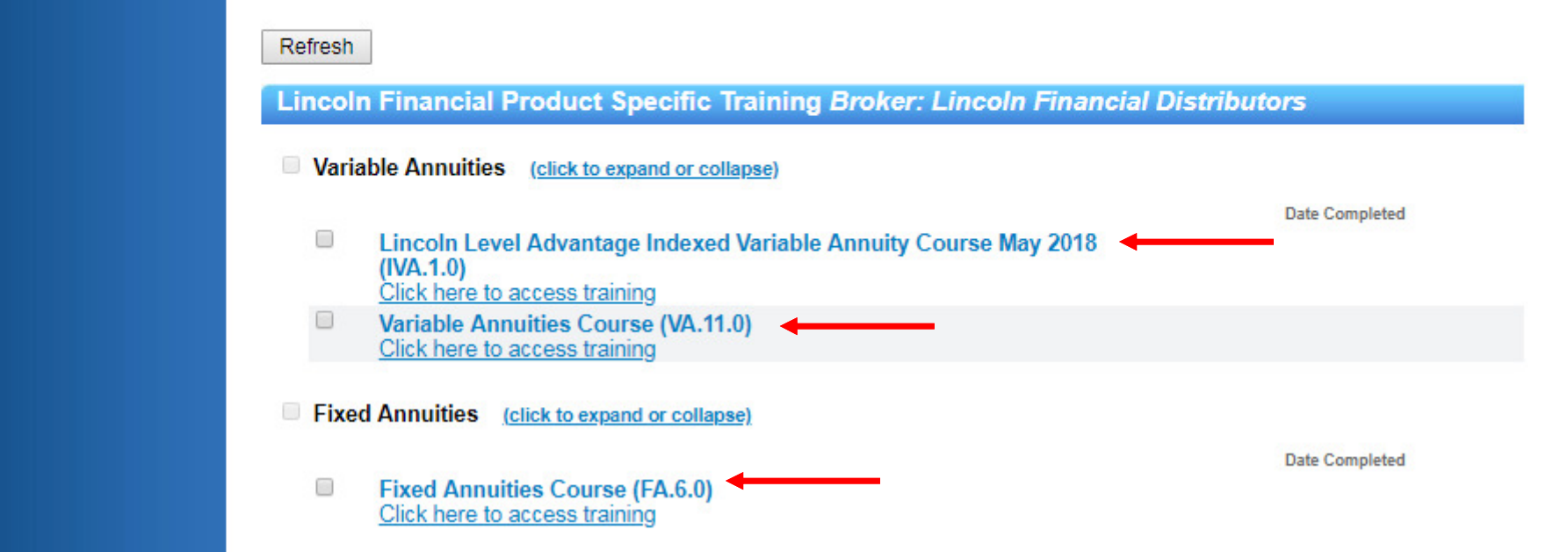

Click on the training for the products you are interested in. After you complete the course you will be able to take additional product courses.

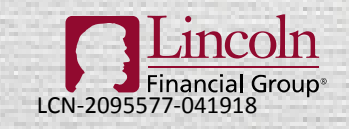

You're In Charge®

For agent or broker use only. Not for use with the public.

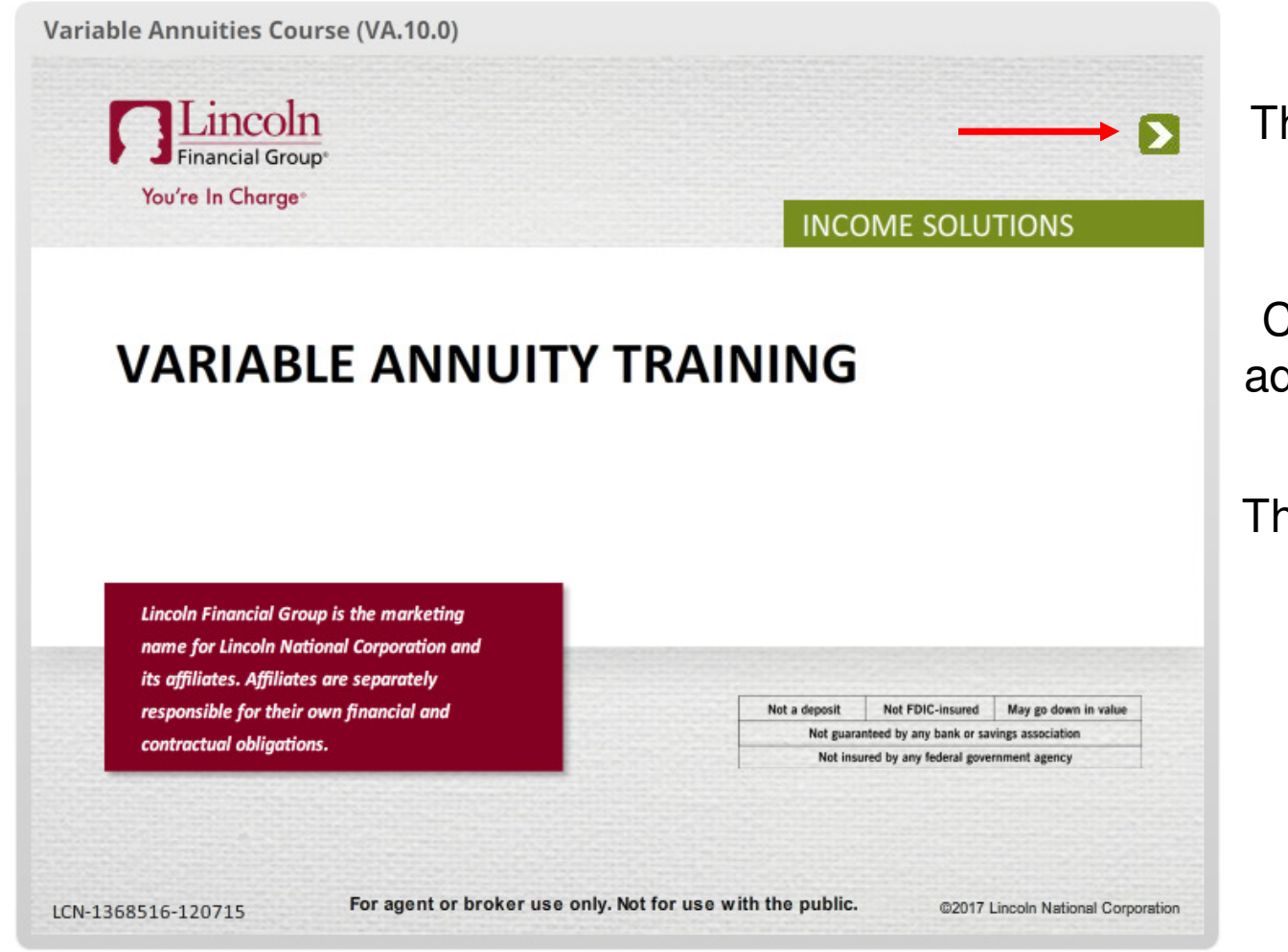

The course will open in a new window.

Click the green arrow to advance to the next slide.

There is a 5 second delay on each slide.

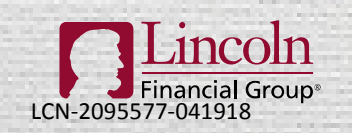

You're In Charge<sup>®</sup> For agent or broker use only. Not for use with the public.

©2018 Lincoln National Corporation

Variable Annuities Course (VA.10.0)

### You have reached the end of this course

Please attest your understanding of this product by clicking on the "I Agree" button.

I attest that I have reviewed and understand the product material contained in this training and will comply with company policies and procedures along with regulatory requirements in recommending any product for sale.

At the end of the course click "I Agree" to attest that you understand the material.

Financial Group

For agent or broker use only. Not for use with the public. You're In Charge

**I**Agree

LCN-2095577-041918

You're In Charge<sup>®</sup> For agent or broker use only. Not for use with the public.

LCN-1368516-120715

©2018 Lincoln National Corporation

Variable Annuities Course (VA.10.0)

| Financial Group <sup>®</sup><br>You're In Charge <sup>®</sup>                                                                                                    |                                                                                                    | 3                          |                                 |
|----------------------------------------------------------------------------------------------------|----------------------------------------------------------------------------------------------------|----------------------------|---------------------------------|
| <u>To ex</u>                                                                                                    | kit and complete this cou                                                                                                    | <u>rse:</u>                | The f                           |
| Only close the                                                                                                    | tab – Do NOT close the e                                                                                                    | entire browser             | on exiting                      |
| <ul> <li>You will be redirected to y</li> <li>Please allow the page to redirect browser to view the constraint of the completion date and a course name to verify you</li> </ul> | app:/S P - ≧ C Suncoln Financial<br>Your training page.<br>efresh or select the refres<br>completion date.<br>a checkmark will appear r<br>have successfully comple | Untitled Page              | Close t<br>return to<br>My Trai |
| <ul> <li>Fixed Annuities Course</li> <li>You may now Logout and e</li> </ul>                                                                                                    | e (FA.5.0)<br>close out of the entire bro                                                                                                    | ®/21/2017<br>owser window. |                                 |
| Lincoln<br>Financial Group®<br>LCN-2095577-041918                                                                                                    | You're In C                                                                                                    | Charge®                    | @2018 Lines                     |

final slide instructions g the course.

the tab and o the LIMRA ining page.

For agent or broker use only. Not for use with the public.

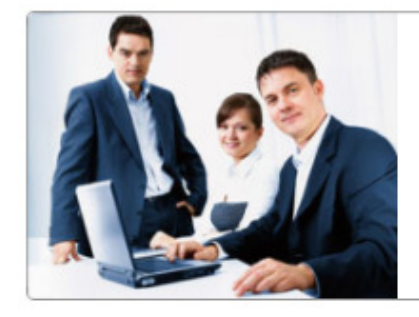

#### My Training

Here you can access all the required training and courses to satisfy your state's annuity suitability regulations. Please check back often as the training will be updated as required by state regulatory changes and product line-up changes. Product-specific training as mandated by regulation must be updated when product availability and features are updated, and producers must complete the updated training in order to continue selling annuities.

Click on the course name to launch a course. You must click the "Refresh" button to view completion checkmarks.

#### Refresh

Lincoln Financial Product Specific Training Broker: Lincoln Financial Distributors

#### Variable Annuities (click to expand or collapse)

 

 □
 Lincoln Level Advantage Indexed Variable Annuity Course May 2018 (IVA.1.0) Click here to access training
 Date Completed

 ☑
 Variable Annuities Course (VA.11.0) Click here to access training
 6/19/2018

Fixed Annuities (click to expand or collapse)

Date Completed

Fixed Annuities Course (FA.6.0) Click here to access training

Click Refresh and you should see your completion checkmarks and completion date. Take additional product courses as needed by repeating these steps.

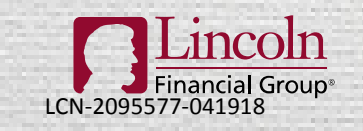

You're In Charge®

For agent or broker use only. Not for use with the public.

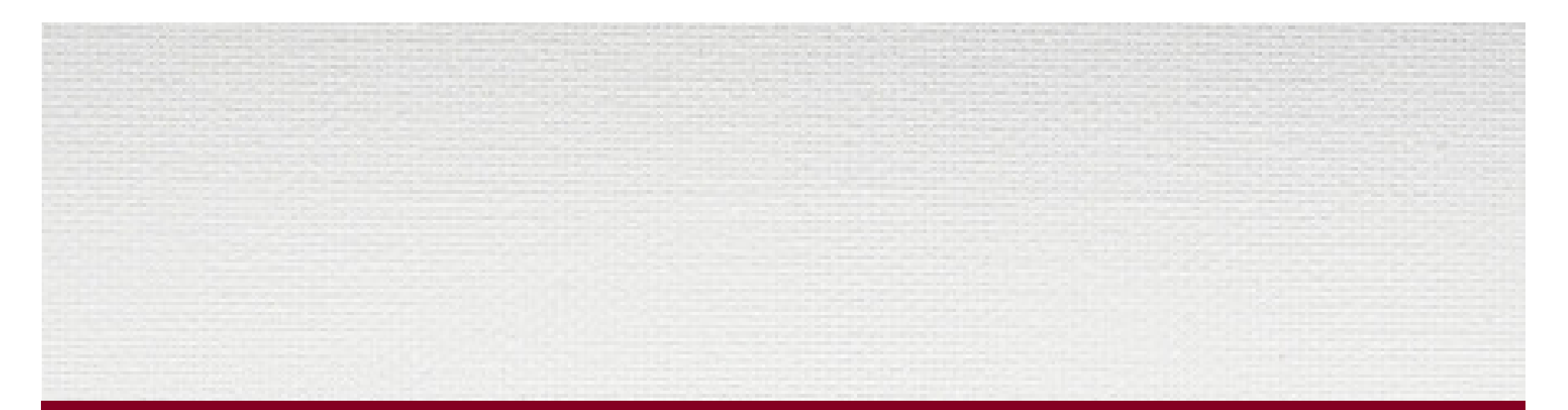

# **QUESTIONS?**

### LINCOLN'S LICENSING CALL CENTER: 1-800-238-6265, OPTION 1

### OR LICENSINGSTATUS@LFG.COM

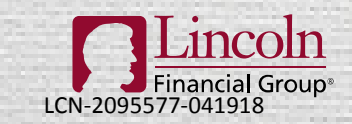

You're In Charge<sup>®</sup> For agent or broker use only. Not for use with the public.

©2018 Lincoln National Corporation

### **IMPORTANT DISCLOSURES**

Lincoln Financial Group<sup>®</sup> affiliates, their distributors, and their respective employees, representatives and/or insurance agents do not provide tax, accounting or legal advice. Clients should consult their own independent advisor as to any tax, accounting or legal statements made herein.

Variable products are offered by Lincoln Financial Distributors through broker/dealers with an effective selling agreement. Insurance products are issued by The Lincoln National Life Insurance Company, Fort Wayne, IN, and affiliates. In some states, contract terms are set out and coverage may be provided in the form of certificates issued under a group policy issued to a group life insurance Trust. The Lincoln National Life Insurance Company is not authorized nor does it solicit business in the state of New York.

Contracts sold in New York are issued by Lincoln Life & Annuity Company of New York, Syracuse, NY.

Contractual obligations are subject to the claims-paying ability of the issuing insurance company.

Variable annuities are sold by prospectus; the prospectus contains investment objectives, risks, charges and expenses of the variable product and its underlying investment options. Read carefully.

| Not a deposit                                     | Not FDIC-insured | Not insured by any federal government agency |                      |
|---------------------------------------------------|------------------|----------------------------------------------|----------------------|
| Not guaranteed by any bank or savings association |                  |                                              | May go down in value |

Financial Group®

You're In Charge® LCN-2095577-041918 For agent or broker use only. Not for use with the public. ©2017 Lincoln National Corporation

> Lincoln Financial Group is the marketing name for Lincoln National Corporation and its affiliates. Affiliates are separately responsible for their own financial and contractual obligations.

For agent or broker use only. Not for use with the public.

©2018 Lincoln National Corporation